# ASA 8.2: Configurazione di Syslog mediante ASDM

# Sommario

Introduzione **Prerequisiti** Requisiti Componenti usati Convenzioni Configurazione di syslog di base con ASDM Abilita registrazione Disabilita registrazione Accesso a un messaggio di posta elettronica Accesso a un server Syslog Configurazione syslog avanzata con ASDM Utilizzo degli elenchi di eventi Utilizzo dei filtri di registrazione Limite di velocità Registrazione dei riscontri di una regola di accesso Configurazione Configurazioni Verifica Risoluzione dei problemi Problema: Connessione interrotta — Connessione syslog terminata — Soluzione Impossibile visualizzare i log in tempo reale su Cisco ASDM Soluzione Informazioni correlate

# Introduzione

In questo documento viene spiegato come configurare syslog su Cisco Adaptive Security Appliance (ASA) 8.x usando l'interfaccia utente di Adaptive Security Device Manager (ASDM). I messaggi del registro di sistema sono i messaggi generati dall'appliance Cisco ASA per notificare all'amministratore qualsiasi modifica apportata alla configurazione, alle impostazioni di rete o alle prestazioni del dispositivo. Analizzando i messaggi del registro eventi di sistema, un amministratore può risolvere facilmente l'errore eseguendo un'analisi della causa principale.

I messaggi Syslog vengono differenziati principalmente in base al livello di gravità.

1. Gravità 0 - Messaggi di emergenza - Risorsa inutilizzabile

- 2. Gravità 1 Messaggi di avviso È necessaria un'azione immediata
- 3. Gravità 2 Messaggi critici Condizioni critiche
- 4. Gravità 3 Messaggi di errore Condizioni di errore
- 5. Gravità 4 Messaggi di avviso Condizioni di avviso
- 6. Gravità 5 Messaggi di notifica Condizioni normali ma significative
- 7. Gravità 6 Messaggi informativi Solo messaggi informativi
- 8. Gravità 7 Messaggi di debug Solo messaggi di debug**Nota:** il livello di gravità più alto è quello di emergenza, mentre il livello più basso è quello di debug.

Di seguito sono riportati alcuni messaggi di syslog di esempio generati dall'appliance Cisco ASA:

- %ASA-6-106012: Nega IP da indirizzo\_IP a indirizzo\_IP, opzioni IP esadecimali.
- %ASA-3-211001: Errore di allocazione della memoria
- %ASA-5-35003: ACL predefinito NAC applicato, ACL:nome-ACL indirizzo-host

Il valore numerico X specificato in "%ASA-X-YYYY:" indica la gravità del messaggio. Ad esempio, "%ASA-6-106012" è un messaggio informativo e "%ASA-5-35003" è un messaggio di errore.

# Prerequisiti

## Requisiti

Nessun requisito specifico previsto per questo documento.

#### Componenti usati

Le informazioni fornite in questo documento si basano sulle seguenti versioni software e hardware:

- Cisco ASA versione 8.2
- Cisco ASDM versione 6.2

Le informazioni discusse in questo documento fanno riferimento a dispositivi usati in uno specifico ambiente di emulazione. Su tutti i dispositivi menzionati nel documento la configurazione è stata ripristinata ai valori predefiniti. Se la rete è operativa, valutare attentamente eventuali conseguenze derivanti dall'uso dei comandi.

## **Convenzioni**

Fare riferimento a <u>Cisco Technical Tips Conventions per ulteriori informazioni sulle convenzioni</u> <u>dei documenti.</u>

# Configurazione di syslog di base con ASDM

## Abilita registrazione

Attenersi alla seguente procedura:

1. Scegliere *Configurazione > Gestione periferiche > Registrazione > Impostazione registrazione* e selezionare l'opzione *Abilita* 

| registrazione.<br>É Cisco ASDM 6.2 for ASA - 10.78.177.11 |                                                                                                    |
|-----------------------------------------------------------|----------------------------------------------------------------------------------------------------|
| Home Configuration Monitor                                | ng 🔚 Save 🔇 Refresh 🔇 Back 🕥 Forward 🤗 Help                                                                                                    |
|                                                           | Configuration > Device Management > Logging > Logging Setup            Enable logging             Enable logging             Send debug messages as syslogs             Send debug messages as syslogs             Send debug messages as syslogs             Send debug messages as syslogs             Send for Size:             4096             Vou can choose to save the buffer contents before the buffer is overwritten.         Save Buffer To: |

2. Èpossibile registrare i messaggi syslog in un buffer interno specificandone le dimensioni. Potete anche scegliere di salvare il contenuto del buffer nella memoria flash facendo clic su *Configura uso Flash* e definendo le impostazioni di

Configuration > Device Management > Logging > Logging Setup

| F Enable logging                                                    | Enable logging on the failover standby unit                                        |
|---------------------------------------------------------------------|------------------------------------------------------------------------------------|
| F Send debug messages as syslogs                                    | F Send syslogs in EMBLEM format                                                    |
| igging to Internal Buffer<br>Specify the size of the internal buffe | er to which syslogs will be saved. When the buffer fills up, it will be overwritte |
| Durrer Size:                                                        | byces                                                                              |
| You can choose to save the buffer of                                | contents before the buffer is overwritten.                                         |
| Save Buffer To: 🔲 FTP Server                                        | Configure FTP Settings                                                             |
| (P Flash                                                            | Configure Flash Usage                                                              |
| SDM Logging                                                         |                                                                                    |
| Specify the size of the queue for sy                                | shos intended for viewing in ASDM.                                                 |
| Queue Size: 100                                                     | 🕼 Conligure Logging Flash Usage                                                    |
|                                                                     | Specify the maximum space that logging can use on the flash.                       |
|                                                                     | Maximum Flash to Be Used by Logging: 1024 KB                                       |
|                                                                     | Specify the minimum free space that logging will preserve on the flash.            |
|                                                                     | Minimum France Source to Re Discounds 20076                                        |
|                                                                     | Parallal Processing and the served and the served and the                          |

Flash.

3. I messaggi di log nel buffer possono essere inviati a un server FTP prima di essere sovrascritti. Fare clic su *Configure FTP Settings* (Configura impostazioni FTP) e specificare i dettagli del server FTP, come mostrato di

| Iv chable logging      |                      | Enable logging on t        | the failover standby unit                        |
|------------------------|----------------------|----------------------------|--------------------------------------------------|
| F Send debug me        | sages as syslogs     | Send syslogs in EM         | BLEM Format                                      |
| Logging to Internal Bu | ffer                 |                            |                                                  |
| Specify the size o     | f the internal buffe | r to which syslogs will be | saved. When the buffer fills up, it will be over |
| Buffer Size:           | 4096 t               | oytes                      |                                                  |
| You can choose to      | save the buffer o    | optents before the buffr   | r is overwritten                                 |
| Save Differ To:        | ETP Source           | Configure ETD Setting      | ~                                                |
| Save burler 10.        | - Fir Sarray         | Configure Fife Second      | P                                                |
|                        | Flash                | Configure Flash Usag       | e                                                |
| ASDM Logging           |                      | de e eme                   | -                                                |
| Specify the size o     | f the queue for s    | te configure FTP Set       | ungs                                             |
| Queue Size: 100        | â.                   | 🔽 Enable FTP client        |                                                  |
|                        |                      | Server IP Address:         | 172,16,18.10                                     |
|                        |                      | Path:                      | [                                                |
|                        |                      | Username:                  | testuser                                         |
|                        |                      | Parsured                   | ******                                           |
|                        |                      | Fashing.                   |                                                  |
|                        |                      | Confirm Password:          |                                                  |

## **Disabilita registrazione**

Èpossibile disabilitare gli ID syslog specifici in base alle proprie esigenze.

**Nota:** selezionando il segno di spunta per l'opzione *Includi indicatore orario nei syslog*, è possibile aggiungere la data e l'ora in cui sono stati generati come campo nei syslog.

1. Selezionare i syslog da disabilitare e fare clic su

| onfiguration > Device Management > Logging > Syslog Setup |               |          |     |                  |
|-----------------------------------------------------------|---------------|----------|-----|------------------|
| yslog Format                                              |               |          |     |                  |
| Facility Code to Include in Syslogs: 0.0CAL4(20)          |               |          |     |                  |
| V Include timestame in suspec                             |               |          |     |                  |
| A THOMA CHIMAND AL STROAD                                 |               |          |     |                  |
| yslog ID Setup                                            |               |          |     |                  |
| Show: All sysing IDs                                      | *             |          |     |                  |
| Sysleg ID                                                 | Logging Level | Disabled |     | Edit             |
| 218001                                                    | Critical      | No       | 1   |                  |
| 218002                                                    | Critical      | No       |     | Restore Defaults |
| 218003                                                    | Critical      | No.      |     |                  |
| 218004                                                    | Critical      | No.      |     |                  |
| 219002                                                    | Errors        | No       |     |                  |
| 302003                                                    | Informational | No       | 1.1 |                  |
| 302004                                                    | Informational | No       | _   |                  |
| 302009                                                    | Informational | No.      |     |                  |
| 302010                                                    | Informational | No .     |     |                  |
| 302012                                                    | Informational | No       |     |                  |
| 302013                                                    | Informational | No       |     |                  |
| 302014                                                    | Informational | No       |     |                  |
| 302015                                                    | Informational | No       |     |                  |
| 302056                                                    | Informational | No       |     |                  |
| 302017                                                    | Informational | No,      |     |                  |
| 302018                                                    | Informational | No       |     |                  |

2. Dalla finestra Edit Syslog ID Settings, selezionare l'opzione Disable messages e fare clic su

|             | 202015 202016  |  |
|-------------|----------------|--|
| Syslog IDs: | 302013, 302010 |  |
| Dirable o   |                |  |
| Pisable I   |                |  |

3. I syslog disattivati possono essere visualizzati in una scheda separata selezionando *ID syslog disattivati* dal menu a discesa *Syslog ID* 

| Disabled Disabled | E                                              |
|-------------------|------------------------------------------------|
| onal Yes          |                                                |
| ional Yes         | Poestone                                       |
| at                | g Level Disabled<br>ational Yes<br>ational Yes |

#### Accesso a un messaggio di posta elettronica

Per inviare i syslog a un messaggio di posta elettronica, completare la procedura seguente utilizzando ASDM:

 Scegliere Configurazione > Gestione dispositivi > Registrazione > Configurazione posta elettronica. Il campo Indirizzo di posta elettronica di origine è utile per assegnare un ID di posta elettronica come origine per i syslog. Specificare l'indirizzo di posta elettronica di origine. Fare clic su Aggiungi per aggiungere i destinatari di posta elettronica.

| onfiguration > Device Management > Logging > E-Mail Setup                                                                                                    |                 |     |
|----------------------------------------------------------------------------------------------------|-----------------|-----|
| Enter the e-mail address that will be used as the source address when syslogs are sent as e-mails.                                                                                                    |                 |     |
| The state of the state of the s |                 |     |
| Source E-Hai Address: Test12 specaripe.com                                                                                                    |                 |     |
|                                                                                                    |                 |     |
| Mail Recipients                                                                                                    |                 |     |
| Mail Recipients Destination E-Nail Address                                                                                                    | Syslog Severity | bbA |
| -Mail Recipients Destination E-Mail Address                                                                                                    | Syslog Severity | bba |
| -Mail Recipients Destination E-Nail Address                                                                                                    | Syslog Severity | Ede |

2. Specificare l'*indirizzo e-mail di destinazione* e scegliere il *livello di gravità*. In base ai livelli di gravità, è possibile definire destinatari di posta elettronica diversi. Fare clic su *OK* per tornare al riquadro *Configurazione posta* 

| Destination F Mail Add                                                                                                 | wasternales Terranels con                                                                                                    |
|----------------------------------------------------------------------------------------------------|----------------------------------------------------------------------------------------------------|
| Destination E-Mail Add                                                                                                 | ress: moncorsysiog@example.com                                                                                                    |
| Filter the syslogs sent<br>severity filter used for<br>severity selected below<br>recipients in Configural<br>Filters. | to this recipient by severity. The sysk<br>this recipient will be the higher of the<br>w and the global filter set for all e-mail<br>tion>Properties>Logging>Logging |
|                                                                                                    |                                                                                                    |
| Syslog Severity:                                                                                                    | Errors                                                                                                    |
| Syslog Severity:                                                                                                    | Errors<br>Emergencies                                                                                                    |
| Syslog Severity:<br>OK                                                                                                 | Errors<br>Emergencies<br>Alerts                                                                                                    |
| Syslog Severity:<br>OK                                                                                                 | Errors<br>Emergencies<br>Alerts<br>Critical                                                                                                    |
| Syslog Severity:<br>OK                                                                                                 | Errors<br>Emergencies<br>Alerts<br>Critical<br>Errors                                                                                                    |
| Syslog Severity:<br>OK                                                                                                 | Errors<br>Emergencies<br>Alerts<br>Critical<br>Errors<br>Warnings                                                                                                    |
| Syslog Severity:<br>OK                                                                                                 | Errors<br>Emergencies<br>Alerts<br>Critical<br>Errors<br>Warnings<br>Notifications                                                                                   |
| Syslog Severity:<br>OK                                                                                                 | Errors<br>Emergencies<br>Alerts<br>Critical<br>Errors<br>Warnings<br>Notifications<br>Informational                                                                  |

Il risultato è la seguente

#### configurazione:

| onliguration > Device Management > Logging > E-Mail Setup                                          |                 |
|----------------------------------------------------------------------------------------------------|-----------------|
| Enter the e-mail address that will be used as the source address when syslogs are sent as e-mails. |                 |
| Source E-Mail Address: Test 123@example.com                                                        |                 |
|                                                                                                    |                 |
| -Mail Recipients                                                                                   |                 |
| -Mail Recipients Destination E-Mail Address                                                        | Syslog Severity |

3. Scegliete *Configurazione > Configurazione dispositivo > Registrazione > SMTP* e specificate il server

| SMTP.                                           |                                                                      |
|-------------------------------------------------|----------------------------------------------------------------------|
| Configuration > Device Management > Loggi       | ng > <u>SMTP</u>                                                     |
| Configure the remote SMTP server IP address for | sending email alerts and notifications in response to select events. |
| D L. CIND C.                                    |                                                                      |
| Remote SMTP Server                              |                                                                      |
| Primary Server IP Address: 172.18.10.20         |                                                                      |
| Secondary Server IP Address:                    | (Optional)                                                           |
|                                                 |                                                                      |
|                                                 |                                                                      |
|                                                 |                                                                      |

## Accesso a un server Syslog

Èpossibile inviare tutti i messaggi syslog a un server syslog dedicato. Eseguire i seguenti passaggi utilizzando ASDM:

 Scegliere Configurazione > Gestione dispositivi > Registrazione > Server syslog e fare clic su Aggiungi per aggiungere un server syslog.

| Interface | IP Address | Protocol/Port | EMBLEM | Secure |
|-----------|------------|---------------|--------|--------|

Viene visualizzata la finestra Add Syslog Server.

2. Specificare l'interfaccia a cui è associato il server e l'indirizzo IP. Specificare i dettagli *Protocollo* e *Porta* a seconda dell'impostazione della rete. Quindi fare clic su *OK*.**Nota:** verificare di poter raggiungere il server syslog da Cisco

| Interface:  | linside        | <u>×</u>          |
|-------------|----------------|-------------------|
| IP Address: | 172.16.11.1    | 00                |
| Protocol:   | C TCP          | UDP               |
| Port:       | 514            | _                 |
| Log mes     | sages in Cisco | EMBLEM format (UD |
|             |                |                   |

3. Il server syslog configurato viene visualizzato come mostrato di seguito. Per apportare modifiche, selezionare il server e fare clic su

| 172.36.11.100 UDP/514 No | 00 UDP/514 No. No. | 100 UDP/514 No No |
|--------------------------|--------------------|-------------------|
|                          |                    |                   |
|                          |                    |                   |
|                          |                    |                   |
|                          |                    |                   |
|                          |                    |                   |
|                          |                    |                   |
|                          |                    |                   |
|                          |                    |                   |
|                          |                    |                   |
|                          |                    |                   |
|                          |                    |                   |
|                          |                    |                   |
|                          |                    |                   |
|                          |                    |                   |
|                          |                    |                   |
|                          |                    |                   |
|                          |                    |                   |
|                          |                    |                   |
|                          |                    |                   |
|                          |                    |                   |
|                          |                    |                   |
|                          |                    |                   |
|                          |                    |                   |
|                          |                    |                   |
|                          |                    |                   |
|                          |                    |                   |
|                          |                    |                   |
|                          |                    |                   |
|                          |                    |                   |
|                          |                    |                   |
|                          |                    |                   |
|                          |                    |                   |
|                          |                    |                   |
|                          |                    |                   |
|                          |                    |                   |
|                          |                    |                   |
|                          |                    |                   |
|                          |                    |                   |
|                          |                    |                   |
|                          |                    |                   |
|                          |                    |                   |
|                          |                    |                   |
|                          |                    |                   |
|                          |                    |                   |

**Nota:** selezionare l'opzione *Consenti passaggio traffico utente quando il server syslog TCP è inattivo*. In caso contrario, le nuove sessioni utente vengono negate tramite l'appliance ASA. Questa opzione è applicabile solo quando il protocollo di trasporto tra l'ASA e il server syslog è TCP. Per impostazione predefinita, le nuove sessioni di accesso alla rete vengono negate da Cisco ASA quando un server syslog non è attivo per qualsiasi motivo.Per definire il tipo di messaggi syslog da inviare al server syslog, vedere la sezione <u>Filtro di registrazione</u>.

# Configurazione syslog avanzata con ASDM

## Utilizzo degli elenchi di eventi

Gli elenchi di eventi consentono di creare elenchi personalizzati contenenti il gruppo di messaggi syslog da inviare a una destinazione. Gli elenchi di eventi possono essere creati in tre modi diversi:

- ID messaggio o intervallo di ID messaggio
- Gravità messaggio
- Classe messaggio

#### ID messaggio o intervallo di ID messaggio

Attenersi alla procedura seguente:

1. Scegliere *Configurazione > Gestione dispositivi > Registrazione > Elenchi eventi* e fare clic su *Aggiungi* per creare un nuovo elenco di

| onfiguration > Device Management > Logging               | > Event Lists                                                                |                           |                                                                                                    |
|----------------------------------------------------------|------------------------------------------------------------------------------|---------------------------|----------------------------------------------------------------------------------------------------|
| Use event lists to define a particular set of syslogs th | hat you are interested in. The event list can be used to filter syslogs sent | to a logging destination. |                                                                                                    |
| Name                                                     | Event Class / Severity                                                       | Message IDs               | Add                                                                                                    |
|                                                          |                                                                              |                           | and the second second sec |
|                                                          |                                                                              |                           | Edit                                                                                                    |

2. Specificare un nome nel campo *Nome*. Per creare un nuovo elenco di eventi, fare clic su *Aggiungi* nel riquadro *Filtri ID* 

| filters for the<br>ents the maxi<br>coecified level | e event list. You<br>mum level for lo<br>1 | can filter syslogs by t<br>gging messages. The A | heir class and severity, or by their ID:<br>ASA will filter system log messages wit | s. The severit<br>h severity lev |
|-----------------------------------------------------|--------------------------------------------|--------------------------------------------------|-------------------------------------------------------------------------------------|----------------------------------|
| Class/Severity                                      | / Filters                                  |                                                  | Message ID Filters                                                                  |                                  |
| ivent Class                                         | Severity                                   | Add                                              | Message IDs                                                                         | Add                              |
|                                                     |                                            | Edt                                              |                                                                                     | Edit                             |
|                                                     |                                            | Delete                                           |                                                                                     | Delete                           |
|                                                     |                                            |                                                  |                                                                                     |                                  |
|                                                     |                                            |                                                  |                                                                                     |                                  |

 Specificare l'intervallo degli ID dei messaggi syslog. Qui i messaggi syslog TCP hanno preso per esempio. Fare clic su *OK* per completare l'operazione.

| ecify filters for the ev<br>resents the maximum<br>the specified level. | ent list. You can filter syslogs by their class and severity, or by their IDs.<br>level for logging messages. The ASA will filter system log messages with | The severity lev<br>severity levels u |
|-------------------------------------------------------------------------|----------------------------------------------------------------------------------------------------|---------------------------------------|
| ent Classi'Severity Fil                                                 | Add Syslog Message ID Hiter                                                                                                    |                                       |
| Event Class                                                             | Enter the syslog message ID. Use hyphen to specify a range                                                                                                 | Add                                   |
| LVCIA Class                                                             | of syslog IDs, for example, 101001-101010.                                                                                                    |                                       |
|                                                                         | Message IDs: 302013-302018                                                                                                    | Edit                                  |
|                                                                         |                                                                                                    | Delete                                |
|                                                                         | OK Cancel Help                                                                                                    |                                       |
|                                                                         |                                                                                                    |                                       |
|                                                                         |                                                                                                    |                                       |

4. Fare di nuovo clic su OK per tornare alla finestra Elenchi

| eventi.                                                          |                                                              |                                   |
|------------------------------------------------------------------|--------------------------------------------------------------|-----------------------------------|
| Configuration > Device Management > Logging > Even               | t Lists                                                      |                                   |
| Use event lists to define a particular set of syslogs that you a | re interested in. The event list can be used to filter syslo | gs sent to a logging destination. |
|                                                                  |                                                              |                                   |
| Nane                                                             | Event Class / Severity                                       | Message IDs                       |
| tcp-conn-syslog                                                  |                                                              | 302013-302018                     |
|                                                                  |                                                              |                                   |

#### Gravità messaggio

1. Èinoltre possibile definire gli elenchi di eventi in base alla gravità del messaggio. Fare clic su Add per creare un elenco di eventi

| 19(3)                                                                 |                                                                                               |                                                                                                    |
|-----------------------------------------------------------------------|-----------------------------------------------------------------------------------------------|----------------------------------------------------------------------------------------------------|
| interested in. The event list can be used to filter syslogs sent to a | a logging destination.                                                                        |                                                                                                    |
| Event Class / Severby                                                 | Message IDs                                                                                   | Add                                                                                                    |
|                                                                       | 302013-302018                                                                                 | Liference and                                                                                                    |
|                                                                       |                                                                                               | Edit                                                                                                    |
|                                                                       |                                                                                               | Delate                                                                                                    |
|                                                                       | interested in. The event list can be used to filter syslogs sent to<br>Event Class / Seventry | interested in. The event list can be used to filter syslogs sent to a logging destination.<br>Event Class / Severity Message IDs<br>502019-302018 |

2. Specificare il nome e fare clic su

|              | 🚰 Add Event List                                                                              |                                                      |                                        |                                                                                      | ×                                                  |
|--------------|-----------------------------------------------------------------------------------------------|------------------------------------------------------|----------------------------------------|--------------------------------------------------------------------------------------|----------------------------------------------------|
|              | Name: syslog-sev-e<br>Specify filters for the<br>represents the maxi<br>to the specified leve | eror<br>e event list. You<br>mum level for log<br>I. | can filter syslogs<br>ging messages. T | by their class and severity, or by their<br>he ASA will filter system log messages v | IDs. The sevenity level<br>with severity levels up |
|              | Event Class/Severity                                                                          | Filters                                              |                                        | Message ID Filters                                                                   |                                                    |
|              | Event Class                                                                                   | Severity                                             | Add                                    | Message IDs                                                                          | Add                                                |
|              |                                                                                               |                                                      | Edit                                   |                                                                                      | Edt                                                |
|              |                                                                                               |                                                      | Dalata                                 |                                                                                      | Delete                                             |
| Aggiungi     |                                                                                               |                                                      | ок ]                                   | Cancel Help                                                                          |                                                    |
|              |                                                                                               |                                                      | 🔂 Add Cla                              | ss and Severity Filter                                                               | ×                                                  |
|              |                                                                                               |                                                      | Event Clas                             | s: All                                                                               | -                                                  |
|              |                                                                                               |                                                      | Description                            | All Event Classes                                                                    |                                                    |
|              |                                                                                               |                                                      | Severity:                              | From                                                                                 | -                                                  |
|              |                                                                                               |                                                      |                                        | Emergencies                                                                          |                                                    |
|              |                                                                                               |                                                      | OK                                     | Alerts                                                                               |                                                    |
|              |                                                                                               |                                                      | _                                      | Critical                                                                             |                                                    |
|              |                                                                                               |                                                      |                                        | Warnings                                                                             |                                                    |
|              |                                                                                               |                                                      |                                        | Notifications                                                                        |                                                    |
|              |                                                                                               |                                                      | 100                                    | Informational                                                                        |                                                    |
| 2 Soloziona  |                                                                                               | rovità Erro                                          | OK                                     | Debugging                                                                            |                                                    |
| J. JEIEZIUNA | ine il livello ul g                                                                           |                                                      | 11.                                    |                                                                                      |                                                    |

4. Fare clic su

| epresents the max<br>o the specified leve | e event list, rou<br>imum level for log<br>sl. | can filter syslogs by the<br>iging messages. The AS/ | r class and severity, or by their L<br>A will filter system log messages w | th severity le |
|-------------------------------------------|------------------------------------------------|------------------------------------------------------|----------------------------------------------------------------------------|----------------|
| vent Class/Severit                        | y Filters                                      |                                                      | Message ID Filters                                                         |                |
| Event Class                               | Severity                                       | Add                                                  | Message IDs                                                                | Add            |
| All                                       | Errors                                         | Edit                                                 |                                                                            | Edit           |
|                                           |                                                | Delete                                               |                                                                            | Deret          |
|                                           |                                                |                                                      |                                                                            |                |

## Classe messaggio

Anche gli elenchi di eventi vengono configurati in base alla classe messaggio. Una classe

messaggio è un gruppo di messaggi syslog correlati a un accessorio di protezione che consente di specificare un'intera classe di messaggi anziché una classe per ogni singolo messaggio. Ad esempio, utilizzare la classe auth per selezionare tutti i messaggi syslog relativi all'autenticazione utente. Di seguito sono elencate alcune classi di messaggi disponibili:

- Tutte: tutte le classi di eventi
- auth Autenticazione utente
- bridge: firewall trasparente
- ca Autorità di certificazione PKI
- config—Command Interface
- ha Failover
- ips Servizio Intrusion Protection
- ip—Stack IP
- np—Network Processor
- ospf—Routing OSPF
- rip Routing RIP
- session Sessione utente

Eseguire la procedura seguente per creare una classe di evento basata sulla classe messaggio *vpnclient-errors*. La classe messaggio, *vpnc*, è disponibile per classificare tutti i messaggi syslog relativi al client vpnc. Il livello di gravità per questa classe messaggio è impostato su "errors".

1. Fare clic su Aggiungi per creare un nuovo elenco di

| enti.<br>figuration > Device Management > Logo      | inn > Fyrnk Licks                                                           |                                |        |
|-----------------------------------------------------|-----------------------------------------------------------------------------|--------------------------------|--------|
| ise event lists to define a particular set of syslo | gs that you are interested in. The event list can be used to filter syslogs | sent to a logging destination. |        |
| Name                                                | Event Class / Seventy                                                       | Message IDs                    | 66A    |
| tcp-conn-syslog                                     |                                                                             | 302013-302018                  |        |
| syslog-sev-error                                    | All / Errors                                                                |                                | Edit   |
|                                                     |                                                                             |                                | Delete |
|                                                     |                                                                             |                                |        |

2. Specificare il nome che si desidera assegnare alla classe messaggio creata e fare clic su

| tot | the specified level<br>and Class/Severity | indimieven for id<br>/ Filters | gging messages, me | Massage ID Filters | iur sevenity it |
|-----|-------------------------------------------|--------------------------------|--------------------|--------------------|-----------------|
| [   | Event Class                               | Severky                        | Add                | Message IDs        | Ad              |
|     |                                           |                                | Edt                |                    | Edi             |
|     |                                           |                                | Delete             |                    | Dels            |
|     |                                           |                                |                    |                    |                 |
|     |                                           |                                |                    |                    |                 |

3. Selezionare vpnc dall'elenco a

| e specified leve<br>t Class/Severity | l.<br>/ Filters – | 🔂 Add Class               | and Severity Filter | × |        |
|--------------------------------------|-------------------|---------------------------|---------------------|---|--------|
| Event Class                          | Severi            | Event Class:              | All                 |   | Add    |
|                                      |                   | Description:<br>Severity: | 501<br>5VC          | - | Edit   |
|                                      |                   |                           | sys<br>vm           |   | Delete |
|                                      |                   | OK_                       | vpdn                |   |        |

discesa.

4. Selezionare il livello di gravità *Errori*. Questo livello di gravità è applicabile solo ai messaggi registrati per questa classe messaggio. Fare clic su *OK* per tornare alla finestra Aggiungi

| . Inbilaterie en  | rors              |                |                               |            |
|-------------------|-------------------|----------------|-------------------------------|------------|
| y filters for the | e event list      | You can filter | syslogs by their class and se | everity, c |
| specified leve    | num level f<br>I. | or logging mes | and Severity Filter           | tem log i  |
| Event Class       | Severi            | Event Class:   | vpnc                          | *          |
|                   |                   | Description:   | VPN Client                    |            |
|                   |                   | Severity:      | Errors                        |            |
|                   |                   |                | Emergencies                   |            |
|                   |                   | OK             | Alerts                        |            |
|                   | 1                 |                | Critical                      |            |
|                   |                   |                | Errors<br>Warrings            |            |
|                   |                   |                | Notifications                 |            |
|                   |                   |                | Informational                 |            |
|                   |                   | 100            |                               |            |

elenco eventi.

5. Di seguito viene riportata la classe/gravità dell'evento. Fare clic su *OK* per completare la configurazione dell'elenco di eventi "vpnclient-

| resents the maxim<br>he specified level<br>at Class Sources | e event list, rou<br>mum level for log<br>I. | can filter syslogs by their<br>iging messages. The ASA | Class and severity, or by their IL<br>will filter system log messages wi | ith severity levels up |
|-------------------------------------------------------------|----------------------------------------------|--------------------------------------------------------|--------------------------------------------------------------------------|------------------------|
| Event Class                                                 | Severity                                     | Add                                                    | Message ID Filters                                                       | Add                    |
| vpnc                                                        | Errors                                       | Edit                                                   | -                                                                        | Edit                   |
|                                                             |                                              | Delete                                                 |                                                                          | Deete                  |
|                                                             |                                              |                                                        |                                                                          |                        |

errors"

screenshot successivo viene inoltre mostrato come creare un nuovo elenco di eventi, "userauth-syslog", con una classe messaggio come "auth" e il livello di gravità per i syslog di questa classe messaggio specifica come "Warnings". Configurando questa opzione, l'elenco degli eventi specifica tutti i messaggi syslog correlati alla classe messaggio "auth", con livelli di gravità fino al livello "Warnings".Nota: qui, il termine "fino a" è di significato. Nel definire il livello di gravità, tenere presente che tutti i messaggi syslog verranno registrati fino a quel livello.Nota: un elenco di eventi può contenere più classi di eventi. L'elenco di eventi "vpnclient-errors" viene modificato facendo clic su Edit e definendo una nuova classe di eventi

#### "ssl/error".

| figuration > Device Management > Log               | ging > Event Lists                                                         |                                   |
|----------------------------------------------------|----------------------------------------------------------------------------|-----------------------------------|
| Use event lists to define a particular set of sysk | ogs that you are interested in. The event list can be used to filter syslo | gs sent to a logging destination. |
| Name                                               | Durat Class / Sauraha                                                      | Manager The                       |
| Name                                               | Event Class / Severky                                                      | Pressage tos                      |
| tcp-conn-syslog                                    |                                                                            | 302013-302018                     |
| syslog-sev-error                                   | All / Errors                                                               |                                   |
| vpnclient-errors                                   | vpnc / Errors                                                              |                                   |
|                                                    |                                                                            |                                   |

## Utilizzo dei filtri di registrazione

I filtri di registrazione vengono utilizzati per inviare i messaggi syslog a una destinazione specificata. I messaggi syslog possono essere basati sulla "gravità" o sugli "elenchi pari".

Di seguito sono riportati i tipi di destinazione a cui i filtri sono applicabili:

- Buffer interno
- Trap SNMP
- E-mail
- Console
- Sessioni Telnet
- ASDM
- Server Syslog

Attenersi alla procedura seguente:

1. Scegliere **Configurazione > Gestione dispositivi > Registrazione > Filtri di registrazione** e selezionare la destinazione di registrazione. Fare quindi clic su **Modifica** per modificare le impostazioni.

| nfiguration > Device Management > Loggi            | ing > Logging Filters              |                                        | 1    |
|----------------------------------------------------|------------------------------------|----------------------------------------|------|
| Configure syslog filters for logging destinations. |                                    |                                        |      |
| Logging<br>Destination                             | Sysilogs From<br>All Event Clesses | Syslogs From<br>Specific Event Classes | Edit |
| Internal Buffer                                    | Disabled                           |                                        |      |
| SNMP Trap                                          | Disabled                           |                                        |      |
| E-Mail                                             | Disabled                           |                                        |      |
| Console                                            | Disabled                           |                                        |      |
| Teinet and 55H Sessions                            | Disabled                           |                                        |      |
| ASDM                                               | Disabled                           |                                        |      |
| Syslog Servers                                     | Disabled'                          |                                        |      |

2. Èpossibile inviare i messaggi syslog in base alla gravità. In questo caso, **Emergenze** è stato selezionato come

| sempio.                                                                                                    |                                                                                                   |                                                   |                         |          |
|----------------------------------------------------------------------------------------------------|---------------------------------------------------------------------------------------------------|---------------------------------------------------|-------------------------|----------|
| 🖆 Edit Logging Filters                                                                                           |                                                                                                   |                                                   |                         |          |
| Configure logging filter so<br>generate system log mes<br>Logging Destination: Into<br>Syslogs from All Event Cl | attings. The severity level repres<br>sages with severity levels up to f<br>arnal Buffer<br>asses | ents the maximum level fo<br>the specified level. | r logging messages. The | ASA will |
| Filter on severity                                                                                               | Emergencies •                                                                                     | $\neg$                                            |                         |          |
| C Use event list                                                                                                 | user-auth-syslog 💌 🛛 New.                                                                         |                                                   |                         |          |
| C Disable logging fro<br>Syslogs from Specific Eve                                                               | m all event classes<br>Int Classes                                                                | Event Class                                       | Severity                |          |
| -                                                                                                    |                                                                                                   | Even class                                        | Jerony                  |          |
| Event Class: Jauth                                                                                               | Add >>                                                                                            |                                                   |                         |          |
| Description: User A                                                                                              | Uchentication<br>Delete                                                                           | 1                                                 |                         |          |
| Severity: Emerg                                                                                                  | jencies 💌 🛛                                                                                       | -                                                 |                         |          |
|                                                                                                    |                                                                                                   |                                                   |                         |          |
|                                                                                                    |                                                                                                   |                                                   |                         |          |
|                                                                                                    | ОК                                                                                                | Cancel Help                                       |                         |          |

3. Èinoltre possibile selezionare un elenco di eventi per specificare il tipo di messaggi da inviare a una particolare destinazione. Fare clic su

|                    | our prostriation is                                                                                                    |           |               |          |  |
|--------------------|----------------------------------------------------------------------------------------------------|-----------|---------------|----------|--|
| Syslogs from All I | Event Classes                                                                                                    |           |               |          |  |
| C Filter on se     | werity Emergencies                                                                                                    | ÷         |               |          |  |
| Use event          | list user-auth-sys                                                                                                    | log - New | 1             |          |  |
| C Disable log      | ging from all event clas                                                                                                    | ses       |               |          |  |
|                    | who found classes                                                                                                    |           |               |          |  |
| Systeps from Spe   | COLLEVER Classes                                                                                                    |           | Event Class   | Severity |  |
|                    | Law with                                                                                                    |           | a torte scard |          |  |
| Event Class        | auth 🗾                                                                                                    | Add >>    |               |          |  |
| Descriptions       | User Authentication                                                                                                    | Oriete    |               |          |  |
| Description.       | and an other statements of the statement of the statement |           |               |          |  |

4. Verificare la

#### modifica.

| nfiguration > Device Management > Loggi            | ng > Logging Filters              |                                        |
|----------------------------------------------------|-----------------------------------|----------------------------------------|
| Configure syslog filters for logging destinations. |                                   |                                        |
| Logging<br>Destination                             | Syslogs From<br>All Event Classes | Syslogs From<br>Specific Event Classes |
| SNMP Trap                                          | Disabled                          |                                        |
| Internal Buffer                                    | Event List: user-auth-syslog      | 12.                                    |
| E-Mail                                             | Disabled                          |                                        |
| Console                                            | Disabled                          |                                        |
| Telnet and SSH Sessions                            | Disabled                          |                                        |
| ASDM                                               | Disabled                          |                                        |
| Syslog Servers                                     | Disabled                          |                                        |
|                                                    |                                   |                                        |

Di seguito viene descritto come inviare un gruppo di messaggi al server di posta elettronica in base al livello di gravità.

1. Selezionare **E-mail** nel campo Destinazione registrazione. Fare quindi clic su **Modifica**.

| onfiguration > Device Management > Logg            | ing > Logging Filters             |                                       |      |
|----------------------------------------------------|-----------------------------------|---------------------------------------|------|
| Configure syslog filters for logging destinations. |                                   |                                       |      |
| Logging<br>Destination                             | Syslogs From<br>All Event Classes | Syslegs From<br>SpecFic Event Classes | [Edt |
| SNMP Trap                                          | Disabled                          |                                       |      |
| Internal Buffer                                    | Event List: user-auth-syslog      |                                       |      |
| E-Mai                                              | ++ Disabled ++                    |                                       |      |
| Cansale                                            | Disabled                          |                                       | 1    |
| Telhet and SSH Sessions                            | Disabled                          |                                       |      |
| ASDM                                               | Disabled                          |                                       |      |
| Syslog Servers                                     | Disabled                          |                                       |      |

2. Scegliere l'opzione **Filtra in base alla gravità** e selezionare il livello di gravità richiesto.

| Configure logging filter settings. The severity level repre-<br>generate system log messages with severity levels up to<br>Longing Destination: E-Mail | esents the maximum level fo<br>o the specified level. | r logging messages. The A | ISA will |
|----------------------------------------------------------------------------------------------------|-------------------------------------------------------|---------------------------|----------|
| Syslogs from All Event Classes                                                                                                    | 9                                                     |                           |          |
| C Disable logging from<br>Critical<br>Errors<br>Syslogs from Specific Eve<br>Notifications<br>Informational                                            | Event Class                                           | Severity                  |          |
| Event Class: auth Debugging Add >> Description: User Authentication Delete Severity: Emergencies                                                       |                                                       |                           |          |
| Severity: Emergencies                                                                                                    | Cancel Help                                           | 1                         |          |

n questo caso, Alert è stato selezionato come livello di

#### gravità.

| onfigure syslog filters for logging destinations. |                                    |                                        |
|---------------------------------------------------|------------------------------------|----------------------------------------|
| Logging<br>Destination                            | Syslags From<br>All Event: Classes | Syslogs From<br>Specific Event Classes |
| INNP Trap                                         | Disabled                           |                                        |
| nternal Buffer                                    | Event List: user-auth-syslog       |                                        |
| -14ai                                             | Severity: Alerts                   |                                        |
| ionsole                                           | Disabled                           |                                        |
| enet and SSH Sessions                             | Disabled                           |                                        |
| SDM                                               | Disabled                           |                                        |
| yslog Servers                                     | Disabled                           |                                        |

Tutti i messaggi del syslog di avviso devono essere inviati al messaggio di posta elettronica configurato.

| anfigure syslog filters for logging destinations. |                                    |                                        |
|---------------------------------------------------|------------------------------------|----------------------------------------|
| Logging<br>Destination                            | Syslogs From<br>All Event: Classes | Syslogs From<br>Specific Event Classes |
| Internal Buffer                                   | Event List: user-auth-syslog       |                                        |
| SNMP Trap                                         | Disabled                           |                                        |
| E-Mail                                            | Severity: Alarts                   |                                        |
| Console                                           | Disabled                           | П                                      |
| Telnet and SSH Sessions                           | Disabled                           | U.                                     |
| ASDM                                              | Disabled                           |                                        |
| System Servers                                    | Disabled                           |                                        |

## Limite di velocità

Questo valore specifica il numero di messaggi syslog che un'appliance Cisco ASA invia a una destinazione in un periodo di tempo specificato. In genere è definito per il livello di gravità.

1. Scegliere Configurazione > Gestione dispositivi > Registrazione > Limite velocità e

# selezionare il livello di gravità richiesto. Fare quindi clic su

| Logging Level                            | No. of Messag  | es Interval (Seconds) | Edk |
|------------------------------------------|----------------|-----------------------|-----|
| ebuşging                                 | urinited       |                       |     |
| otifications                             | uninited       |                       |     |
| rRical                                   | unimited       |                       |     |
| tergencies                               | unimited       |                       |     |
| arnings                                  | unimited       |                       |     |
| rors                                     | unlimited      |                       |     |
|                                          | and instantial |                       |     |
| formational                              | United         |                       |     |
| rformational<br>Jorts                    | unimited       |                       |     |
| Informational<br>Alanta                  | unimited       |                       |     |
| s vella 8 ate i insteri flordon Messanes | urinited       |                       |     |

2. Specificare il numero di messaggi da inviare insieme all'intervallo di tempo. Fare clic su

| To allow an unlimite<br>Number of Message | d number of message<br>as and Time Interval fi | s keep both the<br>elds empty. |
|-------------------------------------------|------------------------------------------------|--------------------------------|
| Logging Level:                            | Debugging                                      |                                |
| Number of Message                         | es: 600                                        |                                |
|                                           | 1 Same                                         | (i)                            |

Nota: questi numeri sono riportati

a titolo di esempio. Queste variano a seconda del tipo di ambiente di rete.l valori modificati sono visualizzati

| ui:                                         |                                              |                                    |       |                    |
|---------------------------------------------|----------------------------------------------|------------------------------------|-------|--------------------|
| Configuration > Device Management           | > Logging > Rate Limit                       |                                    |       |                    |
| Assign rate limits for all the syslog messa | ages in a logging level or assign it individ | ually to specific syslog messages. |       |                    |
| Rate Limits for Syslog Logging Levels       |                                              |                                    |       |                    |
| Logging                                     | Level                                        | No. of Messages                    |       | Interval (Seconds) |
| Debugging                                   | 60                                           | 7                                  | 86400 |                    |
|                                             | 000                                          |                                    | 00400 |                    |
| Notifications                               | uni                                          | imted                              | 00400 |                    |

## Registrazione dei riscontri di una regola di accesso

Èpossibile registrare i risultati della regola di accesso utilizzando ASDM. Il comportamento predefinito della registrazione consiste nell'inviare un messaggio syslog per tutti i pacchetti negati. Non verrà visualizzato alcun messaggio di syslog per i pacchetti consentiti che non verranno registrati. Tuttavia, è possibile definire un livello di gravità di registrazione personalizzato per la regola di accesso, in modo da tenere traccia del numero di pacchetti che raggiungono questa regola di accesso.

Attenersi alla procedura seguente:

1. Selezionare la regola di accesso richiesta e fare clic su Modifica. Verrà visualizzata la finestra Modifica regola di

|              | inside  |                       |    |  |   |   |   |  |  |
|--------------|---------|-----------------------|----|--|---|---|---|--|--|
| Action:      | (* Pe   | ermit C Den           | γ. |  |   |   |   |  |  |
| Source:      | 10.10   | 0.10.10               |    |  |   |   |   |  |  |
| Destination  | 20.20   | 20.20.200             |    |  |   |   |   |  |  |
| Service:     | ip.     |                       | _  |  | _ | Ŀ | ] |  |  |
| Description: |         |                       |    |  |   |   |   |  |  |
| 🔽 Enable I   | .coging |                       |    |  |   |   |   |  |  |
| Logging      | Level:  | Default               | *  |  |   |   |   |  |  |
| More Opt     | ions    | Emergencies<br>Alerts |    |  |   |   |   |  |  |

accesso.

Nota: in questa immagine, l'opzione Default nel campo Logging Level (Livello di registrazione) indica il comportamento di registrazione predefinito di Cisco ASA. Per ulteriori informazioni su questo

argomento, fare riferimento alla sezione Attività dell'elenco accessi alla registrazione.

2. Selezionare l'opzione Enable logging e specificare il livello di gravità richiesto. Quindi fare

| ource:                    | 10.10.10.10   |         | 1 | -           |                  |   |
|---------------------------|---------------|---------|---|-------------|------------------|---|
| estination                | 20.20.20.20   | 0       | 1 | -           |                  |   |
| ervice;                   | ip            |         |   | -           |                  |   |
| escription:<br>7 Enable L | ogging        |         |   |             |                  |   |
| Logging<br>More Opt       | Level: Errors |         |   |             |                  | * |
| F Enable<br>Traffic Dire  | ection: @ in  | C or.   |   | - (TCP or L | DP service only) |   |
| Logging In                | iterval: 300  | seconds |   |             | .,               |   |

#### clic su OK.

facendo clic sulla scheda a discesa Altre opzioni, è possibile visualizzare l'opzione Intervallo di registrazione. Questa opzione è evidenziata solo quando l'opzione Abilita log sopra riportata è selezionata. Il valore predefinito del timer è 300 secondi. Questa impostazione è

utile per specificare il valore di timeout per le statistiche di flusso da eliminare quando non esiste una corrispondenza per la regola di accesso. In caso di riscontri, l'ASA attende l'intervallo di registrazione e lo invia al syslog.

3. Le modifiche sono illustrate di seguito. In alternativa, è possibile fare doppio clic sul campo *Registrazione* della regola di accesso specifica e impostare il livello di gravità.

| Image: Sincorning rules)         1       Image: Sincorning rules)         2       Image: Sincorning rules)         3       Image: Sincorning rules)         4       Image: Sincorning rules)         5       Image: Sincorning rules)         1       Image: Sincorning rules)         2       Image: Sincorning rules)         3       Image: Sincorning rules)         4       Image: Sincorning rules)         5       Image: Sincorning rules)         5       Image: Sincorning rules)                                                                                                    |                                           |
|----------------------------------------------------------------------------------------------------|-------------------------------------------|
| 1       Image: Constraint of the second second                                         |                                           |
| 2         Image: Second second s                                  |                                           |
| 3         Image: Second second s                                  | 1.0                                       |
| 4 ☑ p⊒ inside-network/26 ≪ any III> to ✓ Permit 0 Default II                                                                                                    |                                           |
| E Calendar Calendar C |                                           |
| any any any ary ary                                                                                                    | Implicit rule                             |
| Emergencies                                                                                                    | 1/2000 - 10 11 - 11 - 11 - 11 - 11 - 11 - |
| 1 🥥 any 🖓 any 💷 lp 🔞 Deny Alerts                                                                                                    | Implicit rule                             |

**Nota:** questo metodo alternativo per specificare il *livello di log* nello stesso riquadro *Regole di accesso* facendo doppio clic funziona solo per le voci delle regole di accesso create manualmente, ma non per le regole implicite.

## **Configurazione**

In questa sezione vengono presentate le informazioni necessarie per configurare le funzionalità descritte più avanti nel documento.

Nota: per ulteriori informazioni sui comandi menzionati in questa sezione, usare lo <u>strumento di</u> <u>ricerca</u> dei comandi (solo utenti <u>registrati</u>).

## **Configurazioni**

Nel documento vengono usate queste configurazioni:

| Cisco ASA                                  |
|--------------------------------------------|
|                                            |
| : Saved                                    |
| :                                          |
| ASA Version 8.2(1)                         |
| !                                          |
| hostname ciscoasa                          |
| enable password 8Ry2YjIyt7RRXU24 encrypted |
| passwd 2KFQnbNIdI.2KYOU encrypted          |
| names                                      |
| !                                          |
| interface Ethernet0/0                      |
| shutdown                                   |
| no nameif                                  |
| no security-level                          |
| no ip address                              |
| !                                          |
| interface Ethernet0/1                      |

```
nameif outside
 security-level 0
ip address 209.165.201.2 255.255.255.0
1
interface Ethernet0/2
nameif inside
security-level 100
ip address 10.78.177.11 255.255.255.192
!!--- Output Suppressed ! access-list inside_access_in
extended permit ip host 10.10.10.10 host 20.20.20.200
log errors
access-list inside_access_in extended permit ip host
10.10.10.20 any
access-list inside_access_in extended deny ip 10.20.10.0
255.255.255.0 host 20.20.20.200
access-list inside_access_in extended permit ip
10.78.177.0 255.255.255.192 any log emergencies
pager lines 24
logging enable
logging list user-auth-syslog level warnings class auth
logging list TCP-conn-syslog message 302013-302018
logging list syslog-sev-error level errors
logging list vpnclient-errors level errors class vpnc
logging list vpnclient-errors level errors class ssl
logging buffered user-auth-syslog
logging mail alerts
logging from-address test123@example.com
logging recipient-address monitorsyslog@example.com
level errors
logging queue 1024
logging host inside 172.16.11.100
logging ftp-bufferwrap
logging ftp-server 172.16.18.10 syslog testuser ****
logging permit-hostdown
no logging message 302015
no logging message 302016
logging rate-limit 600 86400 level 7
mtu outside 1500
mtu inside 1500
icmp unreachable rate-limit 1 burst-size 1
asdm image disk0:/asdm-623.bin
asdm history enable
arp timeout 14400
!!--- Output Suppressed ! timeout xlate 3:00:00 timeout
conn 1:00:00 half-closed 0:10:00 udp 0:02:00 icmp
0:00:02 timeout sunrpc 0:10:00 h323 0:05:00 h225 1:00:00
mgcp 0:05:00 mgcp-pat 0:05:00 timeout sip 0:30:00
sip_media 0:02:00 sip-invite 0:03:00 sip-disconnect
0:02:00 timeout sip-provisional-media 0:02:00 uauth
0:05:00 absolute timeout TCP-proxy-reassembly 0:01:00
dynamic-access-policy-record DfltAccessPolicy ! !---
Output Suppressed ! ! telnet timeout 5 ssh timeout 5
console timeout 0 threat-detection basic-threat threat-
detection statistics access-list no threat-detection
statistics TCP-intercept ! !--- Output Suppressed !
username test password /FzQ9W6s1KjC0YQ7 encrypted
privilege 15 ! ! class-map inspection_default match
default-inspection-traffic ! ! policy-map type inspect
dns preset_dns_map parameters message-length maximum 512
policy-map global_policy class inspection_default
inspect dns preset_dns_map inspect ftp inspect h323 h225
inspect h323 ras inspect netbios inspect rsh inspect
rtsp inspect skinny inspect esmtp inspect sqlnet inspect
```

```
sunrpc inspect tftp inspect sip inspect xdmcp ! service-
policy global_policy global smtp-server 172.18.10.20
prompt hostname context
Cryptochecksum:ad941fe5a2bbea3d477c03521e931cf4
: end
```

# **Verifica**

Per verificare che la configurazione funzioni correttamente, consultare questa sezione.

Lo <u>strumento Output Interpreter</u> (solo utenti <u>registrati</u>) (OIT) supporta alcuni comandi **show**. Usare l'OIT per visualizzare un'analisi dell'output del comando **show**.

 Èpossibile visualizzare i syslog da ASDM. Scegliere Monitoraggio > Log > Visualizzatore log in tempo reale. Di seguito è riportato un esempio di output<sup>-</sup>

| itorina >   | Logging > Re  | eal-Time I | og Viewer |                 |             |                |                  |                                           |
|-------------|---------------|------------|-----------|-----------------|-------------|----------------|------------------|-------------------------------------------|
| al-Time Log | Viewer        |            |           |                 |             |                |                  |                                           |
|             |               |            |           |                 |             |                |                  |                                           |
| Real-1      | lime Log Viel | ver - 10.7 | 8.177.11  |                 |             |                |                  | =02                                       |
| Fie To      | ois Window    | Help       |           |                 |             |                |                  | C 7                                       |
| 00 Page     | e   Ma ⊆opy   | Save 1     | Clear     | Color Settings  | Create Ru   | le 📷 Show Rule | Show Details     | ? Help                                    |
| Alter By:   |               | 1          | - B- Fite | r. III stick Al | Find:       |                | a.               |                                           |
|             |               |            |           |                 |             | _              | ~                |                                           |
| Seventy     | Date          | Time       | Syslog ID | Source IP       | Source Port | Destination IP | Destination Port |                                           |
| <u>\$</u> 6 | May 31 2011   | 10:24:38   | 606003    | 10.78.153.167   |             |                |                  | ASDM logging session number 0 from 10     |
| 1.6         | May 31 2011   | 10:24:38   | 605005    | 10.78.153.167   | 4009        | 10.78.177.11   | https            | Login permitted from 10.78.153.167/40     |
| 1 6         | May 31 2011   | 10:24:38   | 725002    | 10.78.153.167   | 4009        |                |                  | Device completed SSL handshake with c     |
| <u>i</u> 6  | May 31 2011   | 10:24:38   | 725003    | 10.78.153.167   | 4009        |                |                  | SSL client inside: 10.78.153.167/4009 re  |
| 6 🌜         | May 31 2011   | 10:24:38   | 725001    | 10.78.153.167   | 4009        |                |                  | Starting SSL handshake with client inside |
| 1.6         | May 31 2011   | 10:24:38   | 302013    | 10.78.153.167   | 4009        | 10.78,177.11   | 443              | Bult inbound TCP connection 136 for ins   |
| 1 6         | May 31 2011   | 10:24:31   | 725007    | 10.78.153.167   | 4008        |                |                  | SSL session with client inside: 10.78.153 |
| £ 6         | May 31 2011   | 10:24:31   | 106015    | 10.78.153.167   | 4008        | 10.78.177.11   | 443              | Deny TCP (no connection) from 10.78.1     |
| <u>\$</u> 6 | May 31 2011   | 10:24:31   | 302014    | 10.78.153.167   | 4006        | 10.78.177.11   | 443              | Teardown TCP connection 135 for inside    |
| R 5         | May 31 2011   | 10:24:31   | 111008    |                 |             |                |                  | User 'test' executed the 'logging asdm a  |
|             |               |            |           |                 |             |                |                  | Sysleg Connection Lost                    |

# Risoluzione dei problemi

## Problema: Connessione interrotta — Connessione syslog terminata —

Questo errore viene visualizzato quando si tenta di abilitare la registrazione ASDM nel dashboard dei dispositivi per uno qualsiasi dei contesti.

"Connessione interrotta - Connessione syslog terminata -"

Quando ASDM viene utilizzato per connettersi direttamente al contesto di amministrazione e la registrazione ADSM è disabilitata in questo contesto, passare a un sottocontesto e abilitare la registrazione ASDM. Gli errori vengono ricevuti, ma i messaggi syslog stanno raggiungendo il server syslog.

## **Soluzione**

Questo è un comportamento noto di Cisco ASDM e documentato nell'ID bug Cisco CSCsd10699

(solo utenti <u>registrati</u>). Per risolvere il problema, abilitare la registrazione asdm quando si è connessi al contesto di amministrazione.

#### Impossibile visualizzare i log in tempo reale su Cisco ASDM

Il problema è che i log in tempo reale non possono essere visualizzati su ASDM. Come viene configurato?

#### **Soluzione**

Configurare quanto segue sull'appliance Cisco ASA:

```
ciscoasa(config)#logging monitor 6
ciscoasa(config)#terminal monitor
ciscoasa(config)#logging on
ciscoasa(config)#logging trap 6
```

## Informazioni correlate

- <u>Cisco ASA serie 5500 Adaptive Security Appliance Support</u>
- Documentazione e supporto tecnico Cisco Systems